(農林水産部・土木部共通)

「事前登録申請に関する詳細事項」(A2等級企業用)

LOGOフォーム申請方法

申請者用マニュアル

<u>日次</u>

| 1. 電子申請 URL(LOGO フォーム)へアクセス・・・・・・・・・・・p1                                                                  |
|----------------------------------------------------------------------------------------------------|
| <u>2.申請者情報の入力</u> ・・・・・・・・・・・・・・・・・・・・・・・・・・・・・・・・・・・・                                                    |
| <u>3.今回更新する項目を選択</u> ・・・・・・・・・・・・・・・・・・・・・・・・・・・・。p 3                                                     |
| <u>4.令和2年度災害関連等工事の受注件数の選択</u> ・・・・・・・・・・・ p 3                                                             |
| (更新・新規申請が無くても選択が必要です)                                                                                     |
| <u>5.</u> 令和2年度災害関連等工事の受注件数の更新・新規申請・・・・・・・・・p4                                                            |
| (更新・新規申請がなければ不要です)                                                                                        |
| <u>6. 球磨地域振興局管内における令和2年度発生災害復旧工事の受注件数の選択</u><br>(更新・新規申請が無くても選択が必要です)・・・・・・・・・・・・・・・・・・・・・・・・・・・・・・・・・・・・ |
|                                                                                                    |
| 7. 球磨地域振興局管内における令和2年度発生災害復旧工事の受注件数の更新・新規                                                                  |
|                                                                                                    |
| (更新・新規申請がなければ不要です)・・・・・・・・・・・・・・・・・・ p8                                                                   |
| <u>8. 確認画面と送信</u> ・・・・・・・・・・・・・・・・・・・・・・・・・・・・・・・・・・・・                                                    |

#### 1. 電子申請 URL(LOGO フォーム)へアクセス

①HP に掲載されている「電子申請 URL(LOGO フォーム)」の該当広域本部の URL をク リックします。

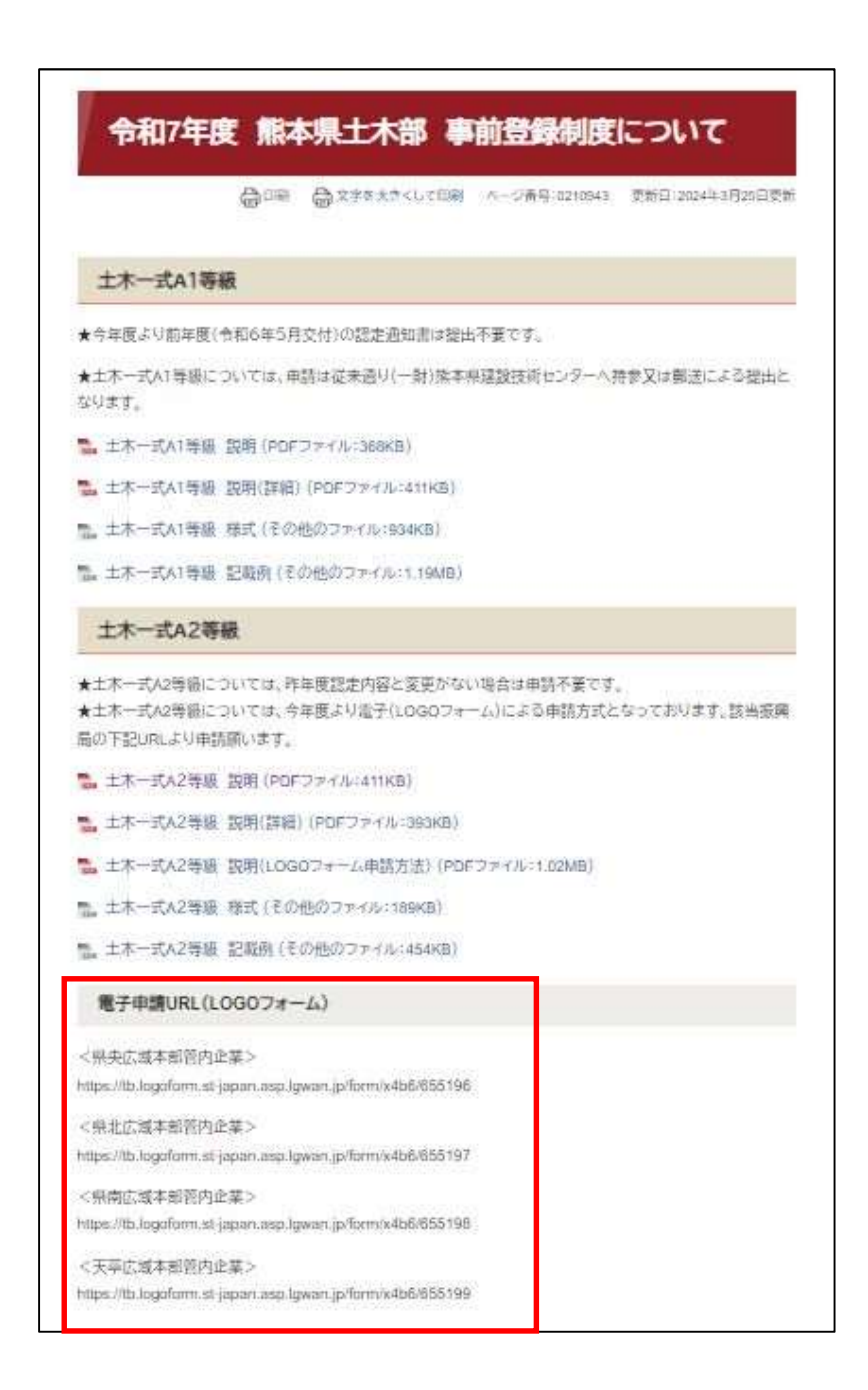

## 2. 申請者情報の入力

②「Q1.申請者情報」で、必要な会社・担当者情報を入力します。

| 1 Inchest/resindinguages/abaurashidiages/h | 101117 AMD 07 0 20 1 20 |              |              | 0 % 10 M V I |
|--------------------------------------------|-------------------------|--------------|--------------|--------------|
| 1 入力                                       |                         | 2 確認         |              | 3 完了         |
| 下記のフォームにご入力をお願いします。                        |                         |              |              |              |
| Q1. 申請者情報                                  |                         |              |              |              |
| 会社名                                        |                         |              |              |              |
| 会社名 必須                                     |                         |              |              |              |
|                                            |                         |              |              | 0/64         |
| 会社所在地                                      |                         |              |              |              |
| 郵便番号 必須                                    | 都道府県必須                  |              | ▼ 市区町村 必須    |              |
|                                            | 0/8                     |              |              | 0/64         |
| 番地以降 <b>必須</b>                             |                         |              |              |              |
|                                            |                         |              |              | 0/64         |
| 会社電話番号                                     |                         |              |              |              |
| 電話番号 必須                                    |                         |              |              |              |
|                                            | 07.15                   |              |              |              |
| 会社代表者                                      |                         |              |              |              |
| 氏 必須                                       |                         | 名 必須         |              | 0.754        |
|                                            |                         | 07.04        |              | 0,7 54       |
| 担当省                                        |                         |              |              |              |
| 氏 <mark>必須</mark>                          |                         | 0/64         |              | 0/64         |
|                                            |                         |              |              |              |
| メールアドレス 必須                                 |                         | 0 / 128 メールフ | アドレス (確認) 必須 | 0/128        |
|                                            |                         | 10. CTT.     |              |              |

#### 3. 今回更新する項目を選択

③「Q2. 今回更新する項目」において該当を選択します。

# Q2.今回更新する項目 必須 ○ 「令和2年気災害競議等工事の受注件数」のみ有り ○ 「物濃地域境場開管内における令和2年度発生災害獲旧工事」のみ有り ○ 両方有り ○ 両方有り ○ 両方向し ○ 両方用し ○ 両方用し

#### <u>4. 令和2年度災害関連等工事の受注件数の選択(更新・新規申請が無くても選択が必</u> 要です)

④「Q3. 令和2年度災害関連等工事の受注件数(今回更新後の合計件数を選択)」において、 該当の件数を選択します。

ここでは、追加件数ではなく<mark>今回更新後の合計件数</mark>を選択してください。

更新項目が「球磨地域振興局管内における令和2年度発生災害復旧工事の受注件数」のみ であり、「令和2年度災害関連等工事の受注件数」について更新がない場合は、令和6年度 に認定された件数を選択してください。

例1:前年度認定件数6件、今回追加件数1件の場合は、更新後の合計件数(6件+1件) となる「7件」を選択してください。

例2:前年度認定件数6件、今回追加件数0件の場合は、更新後の件数となる「6件」を選 択してください。

Q3.令和2年度災害問連等工事の受注件数(今回更新後の合計件数を選択)
○ 0仟
○ 1仟
○ 2仟
○ 3仟
○ 4仟
○ 5斤
○ 6仟
○ 7仟
○ 8仟
○ 9仟
○ 10仟以上

#### 5. 令和2年度災害関連等工事の受注件数の更新・新規申請(更新・新規申請がなけれ ば不要です)

(5)

「Q2. 今回更新する項目」において、「「令和2年度災害関連等工事の受注件数」のみ有り」 または「両方有り」を選択した場合

(「令和2年度災害関連等工事の受注件数」について更新がある場合)

→<u>6</u>^

「Q2. 今回更新する項目」において、「「球磨地域振興局管内における令和2年度発生災害 復旧工事の受注件数」のみ有り」を選択した場合

項目ID: 4

(「令和2年度災害関連等工事の受注件数」について更新がない場合)

→(1)へ

6

「Q4.様式-1\_令和2年度災害関連等工事」の質問項目が表示されます。

Q4. 様式-1\_令和2年度災害関連等工事

HP から「土木一式 A2 等級 様式」をダウンロードしていただきます。

|                                  | 0000                               | ☆学家大きくして                 | 白彩(ハージ番号)               | 0210943       | 更新日12024年3月25日更新  |
|----------------------------------|------------------------------------|--------------------------|-------------------------|---------------|-------------------|
| 土木一式A                            | 等級                                 |                          |                         |               |                   |
| ★今年度より前3                         | :度(食和6年5月3                         | 2付)の認定通知書(               | #提出不要です。                |               |                   |
| ★土木一式A1号<br>なります。                | 殿については、申請                          | 制は従来通り(一射)               | 紫本県建設技術セ.               | 29-14         | #参又は朝送による提出と      |
| 🛸 土木一式A1                         | ∲橛 説明(POF⊃                         | マイル:368KB)               |                         |               |                   |
| 🐁 土木一式AT                         | 手級 説明(詳細)                          | (PDFファイル:411)            | 3)                      |               |                   |
| 14天一式A1                          | 季級 様式(その他                          | のファイル:934KB              | Ê                       |               |                   |
| 14天一式41                          | 李璇 記載例(その                          | 時のファイル:1.19              | MB)                     |               |                   |
| 土木一式A                            | 2等級                                |                          |                         |               |                   |
| ★土木一式A2等<br>★土木一式A2等<br>局の下記URLよ | 動こついては、昨年<br>動については、今年<br>1申請願います。 | ■便認定内容と変更<br>■便より電子(LOGC | がない場合は申請-<br>)フォーム)による申 | 不要です。<br>航方式と | 。<br>なっております。該当接属 |
| 🐁 土木一式A2                         | 季度 説明 (PDF)                        | 7 <i>戸イル</i> :411KB)     |                         |               |                   |
| 🐁 土木一式A2                         | 手紙 説明(詳細)                          | (PDFファイル:393             | (B)                     |               |                   |
| 🔜 土木一式A2                         | 导题 説明(LOGO                         | フォーム申請方法)                | (PDFファイル:1.0)           | 2MB)          |                   |
| 12。土木一式A2                        | 摩服 様式(その他                          | 5077435-189KB            | λŝ                      |               |                   |
| = 十木ーオム2                         | 医碘 記錄商 (圣水                         | 洲切ファイル:454               | (B)                     |               |                   |

⑦ダウンロードしたファイルの

「《企業名をここに記入してください》04-2【土木部】R7 事前登録:様式 – 1 (令和2年度 災害関連等工事一覧表等)(A2 等級企業)」に、必要事項を記入し、

必ずファイル名の冒頭《企業名をここに記入してください》の《》内に企業名を記入してくだ さい。

| 周(今業名を??に記入してくだれい)04-1【土木部】R7事前登録:模式−1 (会和2年度災害関連等工事─暫実善) (A2美級企業),pdf       | 2024/11/20 13:59 | Adobe Acrobat D   | 72 KB |
|------------------------------------------------------------------------------|------------------|-------------------|-------|
| 1 《企業名をここに記入してください》04-1【土木部】R7事前登録:様式-1 (令和2年度災害関連等工事一覧表等)(A2等級企業).xlsx      | 2024/12/03 13:06 | Microsoft Excel 7 | 23 KB |
| ▲《企業名をここに記入してくたさい》04-2【土木部】R7事前登録:様式−2 (令和2年発生災害復旧工事申請工事一覧表等) (A2等級企業).pdf   | 2024/11/20 14:02 | Adobe Acrobat D   | 89 KB |
| 1) 《企業名をここに記入してください》04-2【土木部】R7事前登録:様式-2 (令和2年発生災害復旧工事申請工事一覧表等)(A2等級企業).xlsx | 2024/11/20 13:41 | Microsoft Excel 7 | 22 KB |
|                                                                              |                  |                   |       |
|                                                                              |                  |                   |       |
| □ M 【《OOL榜店》4-1【土木部】K7争前登録:棣式-1(令相2年度災害関連等工争一覧表等                             | ;) (A2等級企業),     | xisx              |       |

⑧「Q4.様式-1\_令和2年度災害関連等工事」のクリップマークをクリックすると、ファ イル選択のウィンドウが表示されますので、作成した「《企業名》04-2【土木部】R7 事前登 録:様式-1(令和2年度災害関連等工事一覧表等)(A2等級企業)」のファイルを選択し てください。

※ファイル名の冒頭に「企業名」が記載されているか確認してください。

| Q2. 今回更新する項目                      | ← → × ↑ - × R6 > 01 季前登録期係 > 99 R7年度 > 土木一式A2等级 様式 > 新Uいフォルダー × 0 新Uいフォルダーの検索 の    |           |
|-----------------------------------|------------------------------------------------------------------------------------|-----------|
| <ul> <li>「令和2年度災害関連等工事</li> </ul> | Em 107-107-                                                                        |           |
| <ul> <li>「球層地域振興局管内におけ</li> </ul> |                                                                                    |           |
| ○ 両方有り                            | (▲) (○○工務店)0+1(土木部)(7等容量時:株式-1(今和2年度))(高額産専工学一覧表等)(A2等街企業), Alse<br>2004/11/201353 |           |
| Q3. 令和2年度災害関連等                    | List I                                                                             |           |
| 〇 0件                              | ファイルを選択                                                                            |           |
| 〇 1件                              |                                                                                    |           |
| 〇 2件                              | ※ファイル名の冒頭に「企業名」が記載されている                                                            | か確認してください |
| ○ 3件                              | (パノノー)の自頭に「正未省」の記載になっている                                                           |           |
| 〇 4件                              |                                                                                    |           |
| ○ 5件                              |                                                                                    |           |
| ○ 6件                              | <sup>₫</sup> , (                                                                   |           |
| 〇 7件                              | 7アイル名(N): Microsoft Edge - ダバズのファイル (*.*)                                          |           |
| ○ 8件                              | 聞く(O) ▼ キャンセル                                                                      |           |
| ○ 9件                              |                                                                                    |           |
| ○ 10件以上                           |                                                                                    |           |
|                                   |                                                                                    |           |
|                                   |                                                                                    |           |
| Q4. 様式一1_令和2年版                    | <b>F度災害関連等工事</b>                                                                   |           |
|                                   |                                                                                    |           |
| 0 👍 クリ                            | ック                                                                                 |           |
|                                   |                                                                                    |           |
| L                                 |                                                                                    |           |

⑨「Q5.コリンズの写し(新規案件のみ)\_\_令和2年度災害関連当工事」が表示されたら、 新規案件についてのみ、コリンズの写しを提出してください。

必ずファイル名は「企業名\_\_コリンズ(令和2年度災害関連)」としてください。

⑧と同様に該当ファイルを選択し、アップロードしてください。

10「Q6.契約書の写し(新規案件のみ)\_\_令和2年度災害関連等工事」が表示されたら、新 規案件についてのみ、契約書の写しを提出してください。

必ずファイル名は「企業名\_契約書(令和2年度災害関連)」としてください。

⑧と同様に該当ファイルを選択し、アップロードしてください。

### 6. 球磨地域振興局管内における令和2年度発生災害復旧工事の受注件数の選択 (更新・新規申請が無くても選択が必要です)

①「Q7. 球磨地域振興局管内における令和2年度発生災害復旧工事の受注件数(今回更新 後の合計件数を選択)」において、該当の件数を選択します。

ここでは、追加件数ではなく<mark>今回更新後の合計件数</mark>を選択してください。

更新項目が「令和2年度災害関連等工事の受注件数」のみであり、「球磨地域振興局管内に おける令和2年度発生災害復旧工事の受注件数」について更新がない場合は、令和6年度に 認定された件数を選択してください。

例1:前年度認定件数1件、今回追加件数1件の場合は、更新後の合計件数(1件+1件) となる「2件以上」を選択してください。

例2:前年度認定件数1件、今回追加件数0件の場合は、更新後の件数となる「1件」を選 択してください。

Q7. 球歴地域振興局管内における令和2年度発生災害復旧工事の受注件数(今回更新後の合計件数を選択)
 ○ 1年
 ○ 2 (中以上)

項目ID: 3

# 7. 球磨地域振興局管内における令和2年度発生災害復旧工事の受注件数の更新・新規 申請 (更新・新規申請がなければ不要です)

(12)

「Q2. 今回更新する項目」において、「「球磨地域振興局管内における令和2年度発生災害 復旧工事の受注件数」のみ有り」または「両方有り」を選択した場合

(「球磨地域振興局管内における令和2年度発生災害復旧工事の受注件数」について更新が ある場合)

→13~

「Q2. 今回更新する項目」において、「「令和2年度災害関連等工事の受注件数」のみ有り」 を選択した場合

(「球磨地域振興局管内における令和2年度発生災害復旧工事の受注件数」について更新が ない場合)

→<u>20</u>~。

(13)

「Q8.様式-2\_球磨地域振興局管内における令和2年度発生災害復旧工事」の質問項目が 表示されます。

項目ID

```
Q8.様式-2_球磨地域振興局管内における令和2年度発生災害復旧工事
```

HP から「土木一式 A2 等級 様式」をダウンロードしていただきます。(⑥同様)

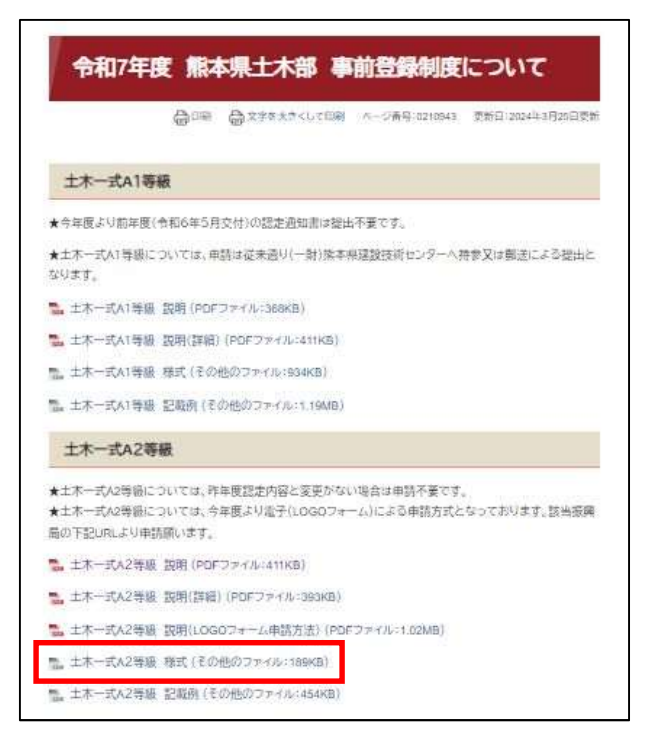

(4)ダウンロードしたファイルの

「《企業名をここに記入してください》04-3【土木部】R7 事前登録:様式 – 2 (令和2年発 生災害復旧工事申請工事一覧表等)(A2 等級企業)」に、必要事項を記入し、

必ずファイル名の冒頭《企業名をここに記入してください》の《》内に企業名を記入してくだ さい。

| A (企業名をごに記入してください)04-1【土木部】R7事前登録:様式-1 (令和2年度災害関連等工事一覧表等) (A2等級企業).pdf     A (A) (A) (A) (A) (A) (A) (A) (A) (A | 2024/11/20 13:59 | Adobe Acrobat D   | 72 KB  |
|----------------------------------------------------------------------------------------------------|------------------|-------------------|--------|
| ■<br>《企業名をここに記入してください》04-1【土木部】R7亭前登録:様式-1(令和2年度災害関連等工事一覧表等)(A2等級企業)、xlsx                                       | 2024/12/03 13:06 | Microsoft Excel 7 | 23 KB  |
| ▲ 《水業次表77年記317/約1/04-2「++部】27車前登録・博士=2 《会和2年発生災害復旧丁車由建丁車=整要第》 《A2業銀水業》 odf                                      | 2024/11/20 14:02 | Adobe Accobat D   | 90 V P |
| all (企業名をここに記入してください)04-2【土木部】R7事前登録:様式-2(令和2年発生災害復旧工事申請工事一覧表等)(A2等級企業)、xlsx                                    | 2024/11/20 13:41 | Microsoft Excel 7 | 22 KB  |
|                                                                                                    |                  |                   |        |

Q (OO工務店)04-2【土木部】R7事前登録:様式-2(令和2年発生災害復旧工事申請工事一覧表等)(A2等級企業).xlsx

⑤「Q8.様式-2\_球磨地域振興局管内における令和2年度発生災害復旧工事」のクリップマークをクリックすると、ファイル選択のウィンドウが表示されますので、作成した「《企業名》04-3【土木部】R7事前登録:様式-2(令和2年発生災害復旧工事申請工事一覧表等)(A2等級企業)」のファイルを選択してください。

※ファイル名の冒頭に「企業名」が記載されているか確認してください。

| Q3. 令和2年度災害関                                                                        | l <sup>i</sup> ≝ C ₩ ×                                                                                                    |
|-------------------------------------------------------------------------------------|----------------------------------------------------------------------------------------------------|
| 〇 0 件                                                                               | ← → × ↑ [] « R6 > 01 季前登時間係 > 99 約7年度 > 土木一式A2等級 様式 > 新Lい7れが子(2) ∨ 6 新しい7れが子(2)の映声 ρ                                                                       |
| ○ 1件                                                                                | 盤理 ▼ 新U/27/1/ダ- 世王 ▼ □11 •                                                                                                    |
| <ul> <li>○ 2 件</li> <li>○ 3 件</li> <li>○ 4 件</li> <li>○ 5 件</li> </ul>              | ▲ 余数 へ 定数 (CO工程店)04-2(土木部)約7等前登場:様式 - 2 (会報2年発生災害項目工学申請工学→発表等) (A2等協企業) .xbx 更新日時<br>(2)(CO工程店)04-2(土木部)約7等前登場:様式 - 2 (会報2年発生災害項目工学申請工学→発表等) (A2等協企業) .xbx |
| <ul> <li>○ 6件</li> <li>○ 7件</li> <li>○ 8件</li> <li>○ 9件</li> <li>○ 10件以上</li> </ul> | ファイルを選択<br>※ファイル名の冒頭に「企業名」が記載されているか確認してください                                                                                                    |
| <b>27. 球磨地域振興局</b> 管<br>○ 1件                                                        | \$ <sup>4</sup><br><sup>2</sup> γ <sup>-</sup> γ <sup>-</sup> γ <sup>-</sup> γ <sup>-</sup> γ <sup>-</sup> γ <sup>-</sup> γ <sup>-</sup> γ <sup>-</sup>    |
|                                                                                     |                                                                                                    |
| 4                                                                                   |                                                                                                    |

⑥「Q9.契約書の写し(新規案件のみ)\_\_球磨地域振興局管内における令和2年度発生災害 復旧工事」が表示されたら、新規案件についてのみ、契約書の写しを提出してください。 必ずファイル名は「企業名\_契約書(球磨局災害)」としてください。

⑤と同様に該当ファイルを選択し、アップロードしてください。

①「Q10.入札公告文の写し(新規案件のみ)\_\_球磨地域振興局管内における令和2年度発 生災害復旧工事」が表示されたら、新規案件についてのみ、所有している場合のみ入札公告 文の写しを提出してください。

必ずファイル名は「企業名\_\_入札公告文(球磨局災害)」としてください。

⑤と同様に該当ファイルを選択し、アップロードしてください。

18「Q11.入札契約情報等の写し(新規案件のみ)\_\_球磨地域振興局管内における令和2年 度発生災害復旧工事」が表示されたら、新規案件についてのみ、入札公告文をていしゅつし ない場合は県の電子入札システムから出力した「調達案件概要」又はPPIから出力した「入 札契約情報」及び「入札結果等」等を提出してください

必ずファイル名は「企業名\_入札契約情報等(球磨局災害)」としてください。

⑤と同様に該当ファイルを選択し、アップロードしてください。

⑨「Q12. 共同位企業体協定書の写し(新規案件のみ)(共同企業体のみ)\_\_球磨地域振興局 管内における令和2年度発生災害復旧工事」が表示されたら、新規案件についてのみ、共同 企業体の場合は建設工事共同企業体協定書の写しを提出してください

必ずファイル名は「企業名\_共同企業体協定書(球磨局災害)」としてください。

⑤と同様に該当ファイルを選択し、アップロードしてください。

#### 8. 確認画面と送信

20 「→確認画面へ進む」をクリック

| 0                     |  |
|-----------------------|--|
|                       |  |
| →確認面面へ進む 日入力内容を一時保存する |  |

②内容をご確認いただき、修正がなければ「→送信」をクリック

←1つ前の画面に度る →送信